## 网络教学综合平台上传基本教学资料操作手册

| <complex-block></complex-block>                                                                                                    | 1、登录网                                                                                                    | 网络教学平台(教务                                                                                                    | 处网站(jwc.shzu.edu.cn)右下侧                                                                                                    | 网络教堂                                                                                                    | <u>学平台</u> )                                                                                                    | 主日日十                 |
|----------------------------------------------------------------------------------------------------|----------------------------------------------------------------------------------------------------|----------------------------------------------------------------------------------------------------|----------------------------------------------------------------------------------------------------|----------------------------------------------------------------------------------------------------|----------------------------------------------------------------------------------------------------|----------------------|
| <complex-block></complex-block>                                                                                                    | 360安主风庆                                                                                                    | bttp://iwc.chzu.odu.cn/                                                                                                    |                                                                                                    |                                                                                                    | ◎ 文件 直有 収感 工具                                                                                                    | 帮助                   |
| <complex-block></complex-block>                                                                                                    |                                                                                                    |                                                                                                    |                                                                                                    | = w ::                                                                                                    |                                                                                                    |                      |
| <complex-block></complex-block>                                                                                                    |                                                                                                    |                                                                                                    |                                                                                                    | al ;                                                                                                    |                                                                                                    | ( M3.                |
| <complex-block></complex-block>                                                                                                    |                                                                                                    |                                                                                                    | 一乙二二半国的之内。                                                                                                    |                                                                                                    |                                                                                                    |                      |
| <complex-block></complex-block>                                                                                                    |                                                                                                    |                                                                                                    | 1丁人子教方处                                                                                                    | 教堂口                                                                                                    |                                                                                                    |                      |
| <complex-block></complex-block>                                                                                                    |                                                                                                    | ShiHeZi Uni                                                                                                    | versity Office of Education Administrator                                                                                                    | 教子                                                                                                    |                                                                                                    |                      |
| <complex-block></complex-block>                                                                                                    |                                                                                                    | http://m                                                                                                    | we shan edu en                                                                                                    | P. Sanda                                                                                                    | the state of the state of the s |                      |
| Bit Halles A failes a value by data for the late de value       mess:       mess:                                                                                                    |                                                                                                    |                                                                                                    |                                                                                                    |                                                                                                    |                                                                                                    |                      |
| Info       Up relative relative rel                                                                                                    |                                                                                                    | 首页 机构设置 人才培养 文件汇编                                                                                                    | a 办事指南 教学设备 教学刊物 下载专栏 处长信箱                                                                                                    | 用户名:                                                                                                    | 密码: 董景                                                                                                    |                      |
| W15 wyw       • C wyser: Watcher Watcher Watch                                                                                                    |                                                                                                    | 月历校历下载                                                                                                    | 教学通告 Notice                                                                                                    | MORE D                                                                                                    | 教学质量与教学改革工程                                                                                                    |                      |
| * 2014112月<br>** 2018/12       ** 2014112<br>** 2018/12       ** 2014112<br>** 2014/12       ** 2014/12<br>** 2014/12       ** 2014/12<br>** 20                                                                                                    |                                                                                                    | 第15 教学周                                                                                                    | •【实践教学】关于对石河子大学2014年"国家大学生创 NEW                                                                                                    | 12-09                                                                                                    | 【大学质量工程项目建设与评选】                                                                                                    |                      |
| <ul> <li> <ul> <li></li></ul></li></ul>                                                                                                    |                                                                                                    | << 2014年12月 >>                                                                                                    | •【实践教学】关于开展第十三期(2015年度)大学生研 NEW                                                                                                    | 12-09                                                                                                    | 精品课程建设:【国家】【大学】                                                                                                    |                      |
|                                                                                                    |                                                                                                    | 一二三四五六日                                                                                                    | <ul> <li>【实践教子】关于刘第十二期(2014年)大子生研究训 NEW</li> <li>【教务协】关于我校网络教学综合平台版本升级的通知 NEW</li> </ul>                                                                                                    | 12-09                                                                                                    | · 英短小记中心:【国家】【大子】<br>· 特色专业建设:【国家】【大学】                                                                                                    |                      |
| 1       1       1       1       1       1       1       1       1       1       1       1       1       1       1       1       1       1       1       1       1       1       1       1       1       1       1       1       1       1       1       1       1       1       1       1       1       1       1       1       1       1       1       1       1       1       1       1       1       1       1       1       1       1       1       1       1       1       1       1       1       1       1       1       1       1       1       1       1       1       1       1       1       1       1       1       1       1       1       1       1       1       1       1       1       1       1       1       1       1       1       1       1       1       1       1       1       1       1       1       1       1       1       1       1       1       1       1       1       1       1       1       1       1       1       1       1       1       1                                                                                                          |                                                                                                    | 24     25     26     27     28     29     30       1     2     3     4     5     6     7                                                                                                    | •【考试中心】2015年3月全国计算机等级考试(NCR                                                                                                    | 11-11                                                                                                    | 人才培养模式:【国家】【大学】                                                                                                    |                      |
| 20 20 20 20 20 20 20 20 20 20 20 20 20 2                                                                                                    |                                                                                                    | 8 9 <b>10</b> 11 12 13 14<br>15 16 17 18 19 20 21                                                                                                    | •【实践教学】2015年全国大学生英语竟赛(NECCS…                                                                                                    | 11-08                                                                                                    | 教学团队评选:【国家】【大学】                                                                                                    | LANA                 |
| Solution       Solution       Solution <t< td=""><td></td><td>22 23 24 25 26 27 28</td><td><ul> <li>【综合处务】关于公布2013年度石河子大学网络课件结</li> <li>【综合处务】关于公布2014年度石河子大学网络课件结</li> </ul></td><td>11-05</td><td>· 双语教字示论: 【国家】 【大字】<br/>· 教堂冬师评选 · 【国家】 【大学】</td><td></td></t<>                                                                                                    |                                                                                                    | 22 23 24 25 26 27 28                                                                                                    | <ul> <li>【综合处务】关于公布2013年度石河子大学网络课件结</li> <li>【综合处务】关于公布2014年度石河子大学网络课件结</li> </ul>                                                                                                    | 11-05                                                                                                    | · 双语教字示论: 【国家】 【大字】<br>· 教堂冬师评选 · 【国家】 【大学】                                                                                                    |                      |
| <pre>(Wellis) Figure Figure Fi</pre>                                                                                                    |                                                                                                    | 27 50 51 1 2 5 4                                                                                                    | <ul> <li>【教务管理】2014-2015学年第一学期期中考试工</li> </ul>                                                                                                    | 11-05                                                                                                    | 万种教材建设:【国家】【大学】                                                                                                    |                      |
|                                                                                                    |                                                                                                    |                                                                                                    | •【教务管理】关于2014年本科教学工作量统计上报工作                                                                                                    | 11-05                                                                                                    | 小语种人才培养【国家】【大学】                                                                                                    |                      |
| Image: Control of the product of the product of th                                                                                                    |                                                                                                    |                                                                                                    | 教学新闻 News                                                                                                    | HORE D                                                                                                    | · 学生创新性实验【国家】【大学】                                                                                                    |                      |
| Status and a status and a st                                                                                                    |                                                                                                    |                                                                                                    | <ul> <li>【教务外】教务外召开网络课程建设及多媒体课件制作专 NEW</li> </ul>                                                                                                    | 12-09                                                                                                    | 教学管理与信息资源系统                                                                                                    |                      |
| · (保险公务) 化安尔年物理集组的建筑和学生、11-20       • (安尔法的中非 法的学校研究集组》         · (保险公务) 化安尔年物理集组的建筑和学校、11-20       • (安尔法的学校、11-20         · (保险公务) 化安尔年物理集组的建筑和学校、11-20       • (安尔法的学校、11-20         · (保险公务) 化安尔年物理集组、11-20       • (安尔法的学校、11-20         · (保险公务) 化安尔年物理集组、11-20       • (安尔法的学校、11-20         · (GebCS) 化安尔年物理集组、11-20       • (安尔法的学校、11-20         · (GebCS) 化安尔年物理集组、11-20       • (安尔本的集组、11-20         · (GebCS) 化安尔年物理集组、11-20       • (GebCS) 化安尔中和电影、11-20         · (GebCS) 化安尔中和电影、11-20       • (GebCS) 化安尔中和电影、11-20         · (GebCS) 化安尔中和电影和文学校、11-20       • (GebCS) 化安尔中和电影、11-20         · (GebCS) 化安尔中和电影、11-20       • (GebCS) 化安尔中和电影、11-20         · (GebCS) 化安尔中和电影、11-20       • (GebCS) 化安尔中和电影、11-20         · (GebCS) 化安尔中和电影和和客码、用户名为工资专, 初始客码为老师登录成绩的<br>密码。公式中量、11-20       • (GebCS) 化安尔中和电影和和客码、用户名为工资专, 初始客码为老师登录成绩的<br>密码。公式中量、11-20         · (GebCS) 化安尔中和电影、1 (GebCS) 化安尔中和电影和和客码、用户名为工资专, 初始客码为之师的学录成绩的       • (GebCS) 化安尔和电影、1 (GebCS) 化安尔中和电影和电影和电影和电影》         · (GebCS) 化安尔和电影 · (GebCS) 化安尔和电影 · (GebCS) 化安尔和电影》       • (GebCS) 化安尔和电影和电影和电影和电影和电影和电影和电影和电影和电影和电影和电影和电影和电影和                                                                                                    |                                                                                                    |                                                                                                    | •【教务处】我校在第十八届全国教育教学信息化大奖赛上…                                                                                                    | 12-01                                                                                                    | 教学管理平台 秋与平                                                                                                    |                      |
| E*#cd.894%# 1980%#28/88/11       1:00       1:00       1:00       1:00       1:00       1:00       1:00       1:00       1:00       1:00       1:00       1:00       1:00       1:00       1:00       1:00       1:00       1:00       1:00       1:00       1:00       1:00       1:00       1:00       1:00       1:00       1:00       1:00       1:00       1:00       1:00       1:00       1:00       1:00       1:00       1:00       1:00       1:00       1:00       1:00       1:00       1:00       1:00       1:00       1:00       1:00       1:00       1:00       1:00       1:00       1:00       1:00       1:00       1:00       1:00       1:00       1:00       1:00       1:00       1:00       1:00       1:00       1:00       1:00       1:00       1:00       1:00       1:00       1:00       1:00       1:00       1:00       1:00       1:00       1:00       1:00       1:00       1:00       1:00       1:00       1:00       1:00       1:00       1:00       1:00       1:00       1:00       1:00       1:00       1:00       1:00       1:00       1:00       1:00       1:00       1:00       1:00       1:00       1:00                                                                                                    |                                                                                                    | 2 2 4 5                                                                                                    | •【综合处务】校教学督导督查第四检查组检查马克思主义学                                                                                                    | 11-20                                                                                                    | 教学交流平台 迎信台                                                                                                    |                      |
| Integrit       Integrit       Integrit <td< td=""><td></td><td>医学院成功举办第十届教师说课讲课比赛</td><td><ul> <li>【综合处务】又字艺木字院美木糸艺木设计专业"和木·木</li> <li>【综合处务】搭里太大党人文学院来我校文学艺术学院交流</li> </ul></td><td>11-20</td><td>英语教学平台</td><td></td></td<>                                                                                                    |                                                                                                    | 医学院成功举办第十届教师说课讲课比赛                                                                                                    | <ul> <li>【综合处务】又字艺木字院美木糸艺木设计专业"和木·木</li> <li>【综合处务】搭里太大党人文学院来我校文学艺术学院交流</li> </ul>                                                                                                    | 11-20                                                                                                    | 英语教学平台                                                                                                    |                      |
| Introde : a<br>Strike : a<br>Strike : a |                                                                                                    | 访问统计                                                                                                    | •【综合处务】我校学生作品在第三届国际大学生微电影盛典                                                                                                    | 11-20                                                                                                    | 教学资源平台教师                                                                                                    |                      |
| • {Index3} 2*2****#Bitskal/2*00       11-10       #Werklame         • {Index3} 2*2**********************************                                                                                                    |                                                                                                    | 当前在线:26                                                                                                    | •【综合处务】北京大学王思斌教授为我校社工专业新生做报…                                                                                                    | 11-19                                                                                                    |                                                                                                    |                      |
|                                                                                                    |                                                                                                    | 今日访问:50                                                                                                    | <ul> <li>【综合处务】文学艺术学院音乐系成功举办"春华秋实高雅</li> <li>【综合处务】新聞师芸士学会乐学院子表化教授本部状进行</li> </ul>                                                                                                    | 11-18                                                                                                    |                                                                                                    |                      |
| 2. 在用户名和密码处输入用户名就和密码,用户名为工资号,初始密码为老师登录成绩的密码,然后点击登录。(密码遗忘,请联系所在学院教办)   >000全認認71 ● 文件 基準 收集 工具 常助 ●   ● ○ ● http://eoishzueducn/eoi/homegage/common/ ● ② ② 圖 点出搜索   ● ○ ● oftp://eoishzueducn/eoi/homegage/common/ ● ② ② 圖 点出搜索   ● ○ ● oftp://eoishzueducn/eoi/homegage/common/ ● ③ ○ ○ ○ ○ ○ ○ ○ ○ ○ ○ ○ ○ ○ ○ ○ ○ ○ ○                                                                                                    |                                                                                                    | 35.110/101 . 334/033                                                                                                    |                                                                                                    |                                                                                                    |                                                                                                    |                      |
| 300年2008年11       • 文件 著種 改革 工具 作助 *         300年2008年11       • 文件 著種 改革 工具 作助 *         • 〇 〇 向 http://eol.shzuedu.cn/eol/homepage/common/       ● 오 ● ○ ○ ○ ○ ○ ○ ○ ○ ○ ○ ○ ○ ○ ○ ○ ○ ○                                                                                                    |                                                                                                    |                                                                                                    | •【教客外】新聞师范大学音乐学院孟塞华教授来我校开展                                                                                                    | 11-18<br>11-18                                                                                                    | 实习支教网站                                                                                                    |                      |
| 3009±000511       ○ pt fie will per state         3009±000511       ○ pt fie will per state         3009±000511       ○ pt fiel will per state         3009±000511       ○ pt fiel will per state         3009±000511       ○ pt fiel will per state         3009±000511       ○ pt fiel will per state         3009±000511       ○ pt fiel will per state         3009±000511       ○ pt fiel will per state         3009±000511       ○ pt fiel will per state         3009±00511       ○ pt fiel will per state         3009±00511       ○ pt fiel will per state </td <td>2、 在 用 户</td> <td>中名和密码外输入用</td> <td>· [約条小] 新國际范大学音乐学院孟嘉华的博来的松开展<br/>户名献和密码. 田户名为丁洛号</td> <td>11-18</td> <td><sub>实习支数网站</sub> <sup>22</sup> 9<br/>密码为老师登录成组</td> <td>青的</td>                                                                                                    | 2、 在 用 户                                                                                                    | 中名和密码外输入用                                                                                                    | · [約条小] 新國际范大学音乐学院孟嘉华的博来的松开展<br>户名献和密码. 田户名为丁洛号                                                                                                    | 11-18                                                                                                    | <sub>实习支数网站</sub> <sup>22</sup> 9<br>密码为老师登录成组                                                                                                    | 青的                   |
| ● http://col.shzu.edu.cn/col/homepage/common/       E ● ● ● ● ● ● ● ● ● ● ● ● ● ● ● ● ● ● ●                                                                                                    | 2、 在用户<br>密码 &                                                                                                    | 中名和密码处输入用。                                                                                                    | · 國家的 新聞師院大学音乐学读字案後的博生转校开展<br>户名就和密码,用户名为工资号                                                                                                    | 引1-18<br>11-18<br>手,初始                                                                                                    | <sub>来习支数例站</sub> • • • • • • • • • • • • • • • • • • •                                                                                                    | 责的                   |
|                                                                                                    | 2、在用户<br>密码, <b>然</b>                                                                                                    | □名和密码处输入用,<br>然后点击登录。(密码                                                                                                    | · [》等491) 新疆师范大学音乐学牌艺要487号+98757年平<br>户名就和密码,用户名为工资号<br>马遗忘,请联系所在学院教办)                                                                                                    | 引.18<br>11.18<br>子,初始                                                                                                    | <u>★习支教网站</u> <sup>▲</sup> ■<br>密码为老师登录成约                                                                                                    | 责的                   |
|                                                                                                    | 2、在用户<br>密码, <b>然</b>                                                                                                    | □名和密码处输入用,<br>然后点击登录。(密码<br>■7.1                                                                                                    | · / 教客校1) 新疆师范大学音乐学牌老寨44教/将来初始开幕<br>户名就和密码,用户名为工资号<br>马遗忘,请联系所在学院教办)                                                                                                    | 11-18<br>11-18<br><b>子,初始</b>                                                                                                    | * STOR STORE STORE STO   | 责的<br>■ -            |
|                                                                                                    | 2、在用户<br>密码,叙<br>※ · · · · · · · · · · · · · · · · · · ·                                                                                                    | □名和密码处输入用,<br>然后点击登录。(密码<br><sup>271</sup><br>) Ohttp://eoishzuedu.cn/eoi/h<br>来 Osamit*uel OptivT (如日)                                                                                                    | · (對各外) 新疆师范大学音乐学读老寨华教得来我必开展<br>户名就和密码,用户名为工资号<br>马遗忘,请联系所在学院教办)                                                                                                    | 11-18<br>11-18<br>子,初始                                                                                                    |                                                                                                    | <b>责的</b><br>■ -     |
|                                                                                                    | 2、在用户<br>密码, &<br>※码、<br><sup>360g全</sup> 別版<br>◆ ○ ●                                                                                                    | <sup>2</sup> 名和密码处输入用,<br>然后点击登录。(密码<br><sup>271</sup><br>↓ ○ http://eoishzu.edu.cn/eoi/h<br>蕨、 ② x网址大全url ③ 毕业了, 你已 ③<br>大学教会社 x ◎ X90000 A 20000                                                                                                    | • (對各外) 新疆师范大学音乐学读老案条约得来我必开展<br>户名就和密码,用户名为工资号<br>马遗忘,请联系所在学院教办)<br>omepage/common/<br>中国珍动 □ 石河子大学教 闖孔庆东,新原博 □ 2030肢解中国 »                                                                                                    | 11-18<br>11-18<br>子,初始                                                                                                    |                                                                                                    | <b>责的</b>            |
|                                                                                                    | 2、在用户<br>密码,<br>360g全湖题<br>そのへ<br><sup>9</sup> 收職 - 単手収成<br>- 1 石河子                                                                                                    | □ 名和密码处输入用,<br>然后点击登录。(密码<br>= 7.1<br>• ○ http://eoishzu.edu.cn/eoi/h<br>max, ● ☆网址大全.url ⑥毕业了, 你已 ●<br>大学教务处 × ▼ 欢迎进入网络教学校                                                                                                    | • (對各外) 新疆师范大学音乐学辞老寨坐教得来我林开展<br>户名就和密码,用户名为工资号<br>马遗忘,请联系所在学院教办)<br>omepage/common/<br>中国移动 □ 石河子大学教 ▓孔庆东,新原博 □ 2030肢解中国 »<br>给 <sup>新</sup> × □                                                                                                    | 11-18<br>11-18<br><b>子,初始</b><br>: 踏扩用                                                                                                    |                                                                                                    | <b>责的</b><br>■ -     |
| 川户名示       川子名::::::::::::::::::::::::::::::::::::                                                                                                    | 2、在用户<br>密码,<br>360g全測版<br>その<br>& ku龍・三手Nku編<br>・ 百阿子                                                                                                    | 中名和密码处输入用,<br>然后点击登录。(密码<br>#7.1<br>● O http://eolshzuedu.cn/eol/h<br>應来 ● x网址大全.url ②毕业了,你已 ●<br>大学教务处 × ℃ 双迎进入网络教学校                                                                                                    | • (對各外) 新疆师范大学音乐学辞老寨坐教得来我林开展<br>户名就和密码,用户名为工资号<br>马遗忘,请联系所在学院教办)<br>omepage/common/<br>中国移动 □ 石河子大学教 闖孔庆东,新原博 □ 2030肢解中国 »<br>#AF × □                                                                                                    | 11-18<br>11-18<br><b>子,初始</b><br>: BB#F#                                                                                                    |                                                                                                    | <b>黄的</b><br>■ -     |
| 川户名求。       田谷 (21500)       田谷 (21500)                                                                                                    | <ol> <li>2、在用户<br/>密码,然</li> <li>360g全测题</li> <li>60g金测题</li> <li>60g金测题</li> <li>60g金测题</li> <li>60g金测题</li> <li>60g金测题</li> <li>60g金测题</li> </ol>                                                                                                    | a 名和密码处输入用,<br>然后点击登录。(密码<br>#7.1<br>● O http://eolshzuedu.cn/eol/h<br>陳 @ 如如士全url @毕业了,你已 @<br>大学教务处 × ℃双迎进入网络教学校                                                                                                    | • (對等於)) 新疆师范大学音乐学辞老寨坐教得来我必开展<br>户名就和密码,用户名为工资号<br>马遗忘,请联系所在学院教办)<br>omepage/common/<br>中国移动 □ 石河子大学教 闖孔庆东,新原博 □ 2030版解中国 »<br>#全 × □                                                                                                    | 11-18<br><b>11-18</b><br><b>月,初始</b>                                                                                                    |                                                                                                    | <b>责的</b><br>■ -     |
| 川户名求       川户名求         第4月 27 2000       第 2000         第 2010       第 2000         第 2010       第 2000         ※ 月 27 第       第 4000         ※ 市品 課程       2011-2013         ※ 市会 変表       2011-2013         ※ 市会 変表       2011-2013         ※ 研究型教学       2011-2013         ※ 構成課程等 要相学生学习 結構       2014-00-60         ※ 構成理教学 平台教学 理合上的方法       2014-00-60         ※ 構成理教学 理合社教学 理合上的方法       2014-00-60                                                                                                    | <ol> <li>2、在用户<br/>密码,然</li> <li>360g全测题</li> <li>60g全测题</li> <li>60g金 測题</li> <li>60g金 測题</li> <li>60g金 測题</li> <li>60g金 測题</li> <li>60g金 測题</li> </ol>                                                                                                    | a 名和密码处输入用,<br>然后点击登录。(密码<br># 7.1<br>● O http://eolshzuedu.cn/eol/h<br>應來 ● x网址大全url ②毕业了,你已 ◎<br>大学教务处 × ℃ 欢迎进入网络教学校                                                                                                    | • (對等於)) 新疆师范大学音乐学辞老寨坐教得来我必开展<br>户名就和密码,用户名为工资号<br>马遗忘,请联系所在学院教办)<br>omepage/common/<br>中国移动 □石河子大学教 闖孔庆东,新良博 □ 2030版解中国 ><br>新合 <sup>5</sup> × □                                                                                                    | 11-18<br>11-18<br><b>子,初始</b><br>照期<br>网络教                                                                                                    |                                                                                                    | <b>责的</b>            |
| 服件:       21500         医 gi =       Image:         Wah 現常       Image:         Image:       E-Winder:         Image:       E-Winder:                                                                                                    | <ol> <li>2、在用户<br/>密码,然</li> <li>360g全测题</li> <li>60g全测题</li> <li>60g金 測题</li> <li>60g金 測题</li> <li>60g金 測题</li> <li>60g金 測题</li> <li>60g金 測题</li> </ol>                                                                                                    | 中名和密码处输入用,<br>然后点击登录。(密印<br>#7.1<br>● Ohttp://eolshzuedu.cn/eol/h<br>廠映 ● APAIt大全url ②毕业了,你已 ◎<br>大学教务处 × ◎ ROBITA DPERSY<br>大学教务处 × ◎ ROBITA DPERSY<br>SHIFTEZ I UNIVERSI                                                                                                    | <ul> <li>(對各外)新翻兩法大学音乐学辞法案坐的得来我必开展</li> <li>户名就和密码,用户名为工资号</li> <li>马遗忘,请联系所在学院教办)</li> <li>omepage/common/</li> <li>中国移动 □石河子大学教 着孔庆东,新原博 □ 2030肢解中国 &gt;</li> <li>余合<sup>5</sup> × □</li> <li>2030肢解中国 +</li> <li>余合<sup>5</sup> × □</li> <li>2030肢解中国 +</li> </ul>                                                                                                    | 11-18<br>11-19<br><b>子,初始</b><br>:: 醫訂<br>网络教<br>:::::::::::::::::::::::::::::::::::                                                                                                    |                                                                                                    | <b>责的</b><br>■ -     |
| 正式       通知       運転       運転       運転       運転       運転       運転       運転       運転       運転       運転       運動       運動       運動       運動       運動       運動       運動       運動       運動       運動       運動       運動       運動       運動       運動       運動       運動       運動       運動       運動       運動       運動       ご       1       1       1       1       1       1       1       1       1       1       1       1       1       1       1       1       1       1       1       1       1       1       1       1       1       1       1       1       1       1       1       1       1       1       1       1       1       1       1       1       1       1       1       1       1       1       1       1       1       1       1       1       1       1       1       1       1       1       1       1       1       1       1       1       1       1       1       1       1       1       1       1       1       1       1       1       1       1       1 <th1< th=""> <th1< th=""> <th1< th=""></th1<></th1<></th1<>                                                                                                    | <ol> <li>2、在用户<br/>密码,然</li> <li>360g全测题</li> <li>60g全测题</li> <li>60g金 ()</li> <li>60g金 ()</li> <li>60g金 ()</li> <li>60g金 ()</li> <li>60g金 ()</li> <li>60g金 ()</li> <li>60g金 ()</li> <li>60g金 ()</li> <li>60g金 ()</li> <li>60g金 ()</li> <li>60g金 ()</li> <li>60g金 ()</li> <li>60g金 ()</li> <li>60g金 ()</li> <li>60g金 ()</li> <li>60g金 ()</li> <li>60g金 ()</li> <li>60ga ()</li> <li>60ga ()</li></ol>                                                                                                    | 中名和密码处输入用,<br>然后点击登录。(密存<br># 1<br>● ● http://eolshzu.edu.cn/eol/h<br>意味 ● 余岡址大全url ②性址了, 你已 ●<br>大学教务社 × ▼ 文記世人网络教学社<br>ど ○ 文記世人の指数学社<br>の<br>日本<br>日本<br>日本<br>日本<br>日本<br>日本<br>日本<br>日本<br>日本<br>日本                                                                                                    | • (對\$P\$) 新疆师孩大学音乐学程老亲华教得来我必开幕<br>户名就和密码,用户名为工资气<br>动遗忘,请联系所在学院教办)<br>omepage/common/<br>中国移动 □石河子大学教 第30.庆东.新原博 □ 2030肢解中国 >><br>余合 × ↔                                                                                                    | 11-18<br>11.18<br><b>子,初始</b><br>照新<br>网络教                                                                                                    |                                                                                                    | <b>黄的</b><br>★       |
| <t< td=""><td>2、 在用户<br/>密码,<br/>360g全测题<br/>その<br/>@ 收羅 ・ 手切成網<br/>1 ● ▲ 5石両子</td><td>中名和密码处输入用,<br/>然后点击登录。(密存<br/># 7.1<br/>● ● http://eolshzu.edu.cn/eol/h<br/>意天 ● 余岡址大金url ③ 毕业了, 你已 ●<br/>大学教务处 × ● 次四进入网络教学経<br/>下で、<br/>SHIHEZI UNIVERSI<br/><u>HIP電景</u><br/>EBAG 2015000</td><td>• (對\$P\$) 新聞所為大学音乐学辞老業¥較得来我必开幕<br/>户名就和密码,用户名为工资气<br/>动遗忘,请联系所在学院教办)<br/>omepage/common/<br/>中国移动 □ 石河子大学教 第10庆东,新原博 □ 2030脉解中国 &gt;&gt;<br/>余合<sup>5</sup> × ==<br/>10 #88 # 4 # # # # # # # # # # # # # # # #</td><td>11-18<br/>11.18<br/><b>子,初始</b><br/>照新<br/>网络教<br/><sup>新</sup></td><td></td><td><b>黄的</b><br/>■</td></t<>                                                                                                    | 2、 在用户<br>密码,<br>360g全测题<br>その<br>@ 收羅 ・ 手切成網<br>1 ● ▲ 5石両子                                                                                                    | 中名和密码处输入用,<br>然后点击登录。(密存<br># 7.1<br>● ● http://eolshzu.edu.cn/eol/h<br>意天 ● 余岡址大金url ③ 毕业了, 你已 ●<br>大学教务处 × ● 次四进入网络教学経<br>下で、<br>SHIHEZI UNIVERSI<br><u>HIP電景</u><br>EBAG 2015000                                                                                                    | • (對\$P\$) 新聞所為大学音乐学辞老業¥較得来我必开幕<br>户名就和密码,用户名为工资气<br>动遗忘,请联系所在学院教办)<br>omepage/common/<br>中国移动 □ 石河子大学教 第10庆东,新原博 □ 2030脉解中国 >><br>余合 <sup>5</sup> × ==<br>10 #88 # 4 # # # # # # # # # # # # # # # #                                                                                                    | 11-18<br>11.18<br><b>子,初始</b><br>照新<br>网络教<br><sup>新</sup>                                                                                                    |                                                                                                    | <b>黄的</b><br>■       |
| 送約 常常       運転入港恒備号感念体          通知       专业建设          企       精品课程          一       研究型教学          ●       研究型教学          ●       研究型教学          ●       研究型教学          ●       研究型教学          ●       ●          ●       ●          ●       ●          ●       ●          ●       ●          ●       ●          ●       ●          ●       ●          ●       ●          ●       ●          ●       ●          ●       ●          ●       ●       ●         ●       ●       ●         ●       ●       ●         ●       ●       ●         ●       ●       ●         ●       ●       ●         ●       ●       ●         ●       ●       ●         ●       ● <td< td=""><td>2、 在用户<br/>密码,<br/>約<br/>。<br/>800g全測版<br/>その<br/>。<br/>900g全測版<br/>1<br/>1<br/>1<br/>1<br/>1<br/>1<br/>1<br/>1<br/>1<br/>1<br/>1<br/>1<br/>1<br/>1<br/>1<br/>1<br/>1<br/>1<br/>1</td><td>中名和密码处输入用,<br/>然后点击登录。(密存<br/># 2.1<br/>● ● http://eolshzu.edu.cn/eol/h<br/>憲史 ● 余岡址大金.url ⑥ 毕业了, 你已 ●<br/>大学教务处 × ◎ 次の迎进入网络教学経</td><td><ul> <li>         ・ 教会や) 新聞販売大学育活学辞主義学校得来初校开展</li></ul></td><td>11-18<br/>11-18<br/><b>子,初始</b><br/>(基理题) 研究生</td><td></td><td><b>责的</b></td></td<>                                                                                                    | 2、 在用户<br>密码,<br>約<br>。<br>800g全測版<br>その<br>。<br>900g全測版<br>1<br>1<br>1<br>1<br>1<br>1<br>1<br>1<br>1<br>1<br>1<br>1<br>1<br>1<br>1<br>1<br>1<br>1<br>1                                                                                                    | 中名和密码处输入用,<br>然后点击登录。(密存<br># 2.1<br>● ● http://eolshzu.edu.cn/eol/h<br>憲史 ● 余岡址大金.url ⑥ 毕业了, 你已 ●<br>大学教务处 × ◎ 次の迎进入网络教学経                                                                                                    | <ul> <li>         ・ 教会や) 新聞販売大学育活学辞主義学校得来初校开展</li></ul>                                                                                                    | 11-18<br>11-18<br><b>子,初始</b><br>(基理题) 研究生                                                                                                    |                                                                                                    | <b>责的</b>            |
|                                                                                                    | <ol> <li>2、在用户<br/>密码,</li> <li>360g全浏览</li> <li>○ @</li> <li>◆ ○ @</li> <li>◆ 收慮 * ■ 手机成績</li> <li>▶ ● □ 石河子</li> </ol>                                                                                                    | 中名和密码处输入用,<br>然后点击登录。(密码<br># 7.1<br>● ● http://eol.shzu.edu.cn/eol/h<br>課、● 全网址大全url ③毕业了,你已 ●<br>大学教务处 × ♥ 双迎进入网络教学社<br>文型 をぼうまたと<br>BHP名 ©215000<br>課 刊<br>■ ◆ ● (215000<br>課 刊<br>■ ◆ ● (215000<br>要 ● (215000)<br>■ ● ● ● ● ● ● ● ● ● ● ● ● ● ● ● ● ● ● ●                                                                                                    | <ul> <li>● 教会心: 新聞販売大学商活学報業業業総将得来物が开展</li> <li>中名就和密码,用户名为工资号</li> <li>● 過忘,请联系所在学院教办)</li> <li>&gt;&gt;&gt;&gt;&gt;&gt;&gt;&gt;&gt;&gt;&gt;&gt;&gt;&gt;&gt;&gt;&gt;&gt;&gt;&gt;&gt;&gt;&gt;&gt;&gt;&gt;&gt;&gt;&gt;&gt;&gt;&gt;</li></ul>                                                                                                    | 11-18<br>11-18<br><b>子,初始</b><br>:: 2855<br>· 2855<br>· 2955<br>· 2855<br>· 2855<br>·  |                                                                                                    | <b>责的</b>            |
| 通知公告     更多>>       金、精品课程     >       小子教授時給教学評合与教育理解文字文明的     2014-02-02       小子教授時給教学評合与教育理解文字文明論     2014-02-03       小子教授時給教学平台上教育大量上代教理上的方法     2014-02-03       小規算文字集合     9       小規算文字集合     9       小規算文字集合     9                                                                                                    | <ol> <li>2、在用户<br/>密码,</li> <li>300g全浏览</li> <li>○ @</li> <li>vxiii · □ 手切取</li> <li>● ○ 面 列子</li> </ol>                                                                                                    | 中名和密码处输入用,<br>然后点击登录。(密码<br>#7.1<br>● ● http://eol.shzu.edu.cn/eol/he<br>就要 ● #网址大全url ③毕业了,你已 ●<br>大学教务处 × ♥ 双迎进入网络教学经                                                                                                    | <ul> <li>● 教会心: 新聞販売大学商活学推測業業業学校得来物が开展</li> <li>中名就和密码,用户名为工资長</li> <li>● 過忘,请联系所在学院教办)</li> <li>&gt;&gt;&gt;&gt;&gt;&gt;&gt;&gt;&gt;&gt;&gt;&gt;&gt;&gt;&gt;&gt;&gt;&gt;&gt;&gt;&gt;&gt;&gt;&gt;&gt;&gt;&gt;&gt;&gt;&gt;&gt;&gt;</li></ul>                                                                                                    | 11-18<br>11-18<br><b>子,初始</b><br>:: 2855<br>: 2855<br>: 2955<br>: 2855<br>: 28555<br>: 2855<br>: 2855<br>: 2855<br>: 2855<br>: 2855<br>: 2855<br>: |                                                                                                    | <b>责的</b>            |
| 中国     中国     中国     中国       全     精品课程     >       分     研究型数学     >       小型型数学     >     >       小型型数学     >       小型型数学     >       小型型数学     >       小型型数学     >       小型型数学     >       小型型数学     >       小型型数学     >       小型型型数学     >       小型型型数学     >       小型型型型数     >       小型型型     >       小型型     >       小型型     >       小型型     >       小型型     >       小型型     >       小型型     >       小型型     >       小型型     >       小型型     >       小型型     >       小型型     >       小型型     >       小型     >       小型     >       小型     >       小型     >       小型     >       小型     >       小型     >       小型     >       小型     >       小型     >       小型     >       小型     >       小型     >       小型     >       小型                                                                                                    | <ol> <li>2、在用户<br/>密码,</li> <li>360安全浏览</li> <li>90安全浏览</li> <li>90 全</li> <li>90 全</li> <li>90 会</li> <li>90 会&lt;</li></ol>                                                                                                    | 中名和密码处输入用,<br>然后点击登录。(密码<br>量7.1<br>● ● http://eolshzu.edu.cn/eol/hd<br>截天学教务处 × ② 欢迎进入网络教学校<br>大学教务处 × ③ 欢迎进入网络教学校<br>● ● ● ● ● ● ● ● ● ● ● ● ● ● ● ● ● ● ●                                                                                                     | <ul> <li>(對発行)新潮雨流大学前乐学神老美华的得来转动开幕</li> <li>户名就和密码,用户名为工资号</li> <li>马遗忘,请联系所在学院教办)</li> <li>omepage/common/</li> <li>中国移动 □石河子大学教 ●孔庆东 新聞博 □ 2030肢解中国 &gt;</li> <li>会通 × *</li> <li>*</li> </ul>                                                                                                    | 11-18<br>11-18<br><b>子,初始</b><br>:: 2855<br>                                                                                                    |                                                                                                    | <b>责的</b>            |
| ・ 失于状態/9484 \$75-261 + 408 * 7489/目488 * 7489/目488 * 7489/目488 * 7489/目488 * 7489/目488 * 7489/目488 * 7489/1489 * 746 = 188       2014-10-19         ・ 欠于状態/9484 * 746 = 188       * 欠于状態/9484 * 746 = 188       2014-09-13         ・ 双 研究型数学       ・ 欠于状態/9484 * 746 = 188       2014-09-03         ・ 双 研究型数学       ・ 執振調時上版告       2014-09-03         ・ 双 研究型数学       ・ 執振調時上版告       2014-09-03         ・ 双 研究型数学       ・ 執振調時上版告       2014-09-03         ・ 双 研究型数学       ・ 執振調時上版告       2014-09-03         ・ 双 研究型数学       ・ ○       ・ ○         ・ 双 研究型数学       ・ ○       ・ ○         ・ 双 研究型数学       ・ ○       ・ ○         ・ 文 研究型数学       ・ ○       ・ ○         ・ ○       ・ ○       ・ ○         ・ ○       ・ ○       ・ ○         ・ ○       ・ ○       ・ ○         ・ ○       ・ ○       ・ ○         ・ ○       ・ ○       ・ ○         ・ ○       ・ ○       ・ ○         ・ ○       ・ ○       ・ ○         ・ ○       ・ ○       ●         ・ ○       ・ ○       ●         ・ ○       ・ ○       ●         ・ ○       ・ ○       ●         ・ ○       ●       ●       ●                                                                                                    | <ol> <li>2、在用户<br/>密码,刻</li> <li>300安全浏览</li> <li>◆ ○ ●</li> <li>◆ 收慮 ・ ■ 手机成績</li> <li>● ○ 石河子:</li> </ol>                                                                                                    | 中名和密码处输入用,<br>然后点击登录。(密码<br># 7.1<br>● ● http://eolshzu.edu.cn/eol/hd<br># ● ● #@utt_2.url ③毕业了,你已 ●<br>大学教务处 × ▼ 欢迎进入网络教学社<br>大学教务处 × ▼ 欢迎进入网络教学社                                                                                                    | <ul> <li>(對我小)新聞所范大学前乐学神老美华的得来我妙开展</li> <li>户名就和密码,用户名为工资号</li> <li>马遗忘,请联系所在学院教办)</li> <li>omepage/common/</li> <li>中国移动 □ 石河子大学教 ▲孔庆东,新潟博 □ 2030肢解中国 &gt;</li> <li>会通 本 **</li> <li>首页 和登录程 在最知時 例子名称 大学网络基件 网络开<br/>(1)</li> </ul>                                                                                                    | 11-18<br>11-18<br><b>子,初始</b><br>: 28<br>: 28<br>:                                                                                                    |                                                                                                    | <b>黄的</b>            |
| 第品课程     ・小はBPTRUKUK RANALT 24-7-3/BF1     2014-09-03       ・2014-2013学年第一学期沿台教学中自身教育理系統批准     2014-09-03       ・3014-03-07     ・翰梯就博士报告     2014-03-07       ・時期就博士报告     2014-03-07       ・102-02-02     ・第4時就博士报告     2014-03-07       ・102-02-02     ・102-02     ・102-02       ・102-02-02     ・102-02     ・102-02       ・102-02-02     ・102-02     ・102-02       ・102-02     ・102-02     ・102-02       ・102-02     ・102-02     ・102-02       ・102-02     ・102-02     ・102-02       ・102-02     ・102-02     ・102-02                                                                                                    | <ol> <li>2、在用户<br/>密码,刻</li> <li>300安全浏览</li> <li>◆ ○ ●</li> <li>◆ 收慮 * ■ 手机成績</li> </ol>                                                                                                    | 中名和密码处输入用,<br>然后点击登录。(密码<br># 7.1<br>● ● http://eolshzu.edu.cn/eol/hd<br># ● ● #の助大全.url ③毕业了,你已 ●<br>大学教务处 × ♥ 欢迎进入网络教学社<br>文学教务处 × ♥ 欢迎进入网络教学社<br>● ● ● ● ● ● ● ● ● ● ● ● ● ● ● ● ● ● ●                                                                                                     | <ul> <li>· (對等於) 新聞所范大学前乐学神老美华的得来转动并再</li> <li>户名就和密码,用户名为工资号</li> <li>马遗忘,请联系所在学院教办)</li> <li>omepage/common/</li> <li>中国移动 □ 石河子大学教 ▲ 孔庆东,新潟博 □ 2030肢解中国 &gt;</li> <li>会通 1 約 年程 ( 住 柔 執 好 ( 太 子 知 協 君 任 ) 日後 开</li> <li>第 1 約 年程 ( 住 柔 執 好 ( 太 子 知 協 君 任 ) 日後 开</li> <li>&gt; 通知公告</li> </ul>                                                                                                    | 11-18<br>11-18<br><b>子,初始</b><br>: 28<br>: 28<br>:                                                                                                    |                                                                                                    | <b>黄的</b><br>* ● - ◎ |
| 研究型教学 <th< th=""> <!--</td--><td><ol> <li>2、在用户<br/>密码,</li> <li>360安全湖照</li> <li>◆ ○ ●</li> <li>◆ vx篇 · ■ 手机成績</li> <li>● ○ 石河子:</li> </ol></td><td>中名和密码处输入用,<br/>然后点击登录。(密码<br/># 7.1<br/>● ● http://eolshzu.edu.cn/eol/hu<br/># ● ● #@utttend ③毕业了,你已 ●<br/>大学教务处 × ● 改迎进入网络教学4<br/>大学教务处 × ● 改迎进入网络教学4<br/>レロック ~ ないのいてのの<br/># 毎 ● ● ● ● ● ● ● ● ● ● ● ● ● ● ● ● ● ●</td><td></td><td>11-18<br/>11-18<br/>子,初始<br/>: 28<br/>5<br/>5<br/>6<br/>6<br/>8<br/>7<br/>8<br/>7<br/>8<br/>7<br/>8<br/>7<br/>8<br/>7<br/>8<br/>7<br/>8<br/>7<br/>8<br/>7<br/>8<br/>7</td><td></td><td><b>黄的</b><br/>■</td></th<>                                                                                                    | <ol> <li>2、在用户<br/>密码,</li> <li>360安全湖照</li> <li>◆ ○ ●</li> <li>◆ vx篇 · ■ 手机成績</li> <li>● ○ 石河子:</li> </ol>                                                                                                    | 中名和密码处输入用,<br>然后点击登录。(密码<br># 7.1<br>● ● http://eolshzu.edu.cn/eol/hu<br># ● ● #@utttend ③毕业了,你已 ●<br>大学教务处 × ● 改迎进入网络教学4<br>大学教务处 × ● 改迎进入网络教学4<br>レロック ~ ないのいてのの<br># 毎 ● ● ● ● ● ● ● ● ● ● ● ● ● ● ● ● ● ●                                                                                                    |                                                                                                    | 11-18<br>11-18<br>子,初始<br>: 28<br>5<br>5<br>6<br>6<br>8<br>7<br>8<br>7<br>8<br>7<br>8<br>7<br>8<br>7<br>8<br>7<br>8<br>7<br>8<br>7<br>8<br>7                                                                                                    |                                                                                                    | <b>黄的</b><br>■       |
| → 構品環境就学录像上後到列上数学平台上的方法 2014-04-01                                                                                                    | <ol> <li>2、在用户<br/>密码,</li> <li>360安全湖照</li> <li>◆ ⑦ ●</li> <li>◆ 0 ●</li> <li>◆ 0 ●</li> <li>◆ 0 ●</li> <li>◆ 0 ●</li> <li>○ 0 ●</li> <li>○ 0 ●</li></ol>                                                                                                    | 中名和密码处输入用,<br>然后点击登录。(密码<br># 7.1<br>● ● http://eolshzu.edu.cn/eol/hu<br>数字 ● ☆网址大全url ③ 毕业了,你已 ④<br>大学教务处 × ● 欢迎进入网络教学社<br>大学教务处 × ● 欢迎进入网络教学社<br>下 一 一 一 一 一 一 一 一 一 一 一 一 一 一 一 一 一 一 一                                                                                                    | <ul> <li>(對等於)新潮雨范大学高乐学神圣条学教得年转处开幕</li> <li>中名就和密码,用户名为工资长</li> <li>马遗忘,请联系所在学院教办)</li> <li>omepage/common/</li> <li>中国感动 百河子大学教 《孔庆东,新浪博 〕2030肢解中国 》</li> <li>会音 × (*)</li> <li>第四 推發車組 任星教师 教学条师 大学网络准件 网络开</li> <li>(*)</li> <li>*)</li> <li>*)<td>11-18<br/>11-18<br/>子,初始<br/>: 器扩<br/>网络教<br/>: 論理程 明穴生</td><td></td><td></td></li></ul> | 11-18<br>11-18<br>子,初始<br>: 器扩<br>网络教<br>: 論理程 明穴生                                                                                                    |                                                                                                    |                      |
| → ○ 大河江土学园绘白主学习亚台学习用台端用作家 2011年11-20                                                                                                    | <ol> <li>2、在用户<br/>密码,</li> <li>※</li> <li>※</li> <l< td=""><td>中名和密码处输入用,<br/>然后点击登录。(密码<br/># 7.1<br/>○ http://eolshzu.edu.cn/eol/hu<br/>数、 ● ☆网址大全.url ③ 毕业了, 你已 ④<br/>大学教务处 × ● 欢迎进入网络教学4<br/>大学教务处 × ● 欢迎进入网络教学4<br/>()<br/>日 一 日 一 日 一 日<br/>※ ○ ○ ○ ○ ○ ○ ○ ○ ○ ○ ○ ○ ○ ○ ○ ○ ○ ○ ○</td><td></td><td>11-18<br/>11-18<br/><b>子,初始</b><br/>(14.18<br/>(14.18<br/>(14.18)<br/>(14.18)<br/>(14.</td><td></td><td></td></l<></ol> | 中名和密码处输入用,<br>然后点击登录。(密码<br># 7.1<br>○ http://eolshzu.edu.cn/eol/hu<br>数、 ● ☆网址大全.url ③ 毕业了, 你已 ④<br>大学教务处 × ● 欢迎进入网络教学4<br>大学教务处 × ● 欢迎进入网络教学4<br>()<br>日 一 日 一 日 一 日<br>※ ○ ○ ○ ○ ○ ○ ○ ○ ○ ○ ○ ○ ○ ○ ○ ○ ○ ○ ○                                                                                                    |                                                                                                    | 11-18<br>11-18<br><b>子,初始</b><br>(14.18<br>(14.18<br>(14.18)<br>(14.18)<br>(14.                                                                                                    |                                                                                                    |                      |
| <ul> <li>W 程賀家庫</li> <li>・ 14/9TA プロログリカレーログリカレーズの11/15/01/目前</li> <li>2011-11-30</li> </ul>                                                                                                    | <ol> <li>2、在用户<br/>密码,</li> <li>※</li> <li>※</li> <l< td=""><td>中名和密码处输入用,<br/>然后点击登录。(密码<br/># 7.1<br/>○ http://eolshzuedu.cn/eol/hu<br/>数、 ● ☆网址大全url ③毕业了, 你已 ④<br/>大学教务处 × ● 欢迎进入网络教学4<br/>文学教务处 × ● 欢迎进入网络教学4<br/>レビン</td><td></td><td>11-18<br/>11-18<br/><b>子,初始</b><br/>(11-18<br/>(11-18)<br/>(11-18)<br/>(11</td><td></td><td></td></l<></ol>                                                                 | 中名和密码处输入用,<br>然后点击登录。(密码<br># 7.1<br>○ http://eolshzuedu.cn/eol/hu<br>数、 ● ☆网址大全url ③毕业了, 你已 ④<br>大学教务处 × ● 欢迎进入网络教学4<br>文学教务处 × ● 欢迎进入网络教学4<br>レビン                                                                                                    |                                                                                                    | 11-18<br>11-18<br><b>子,初始</b><br>(11-18<br>(11-18)<br>(11-18)<br>(11                                                                                                    |                                                                                                    |                      |
|                                                                                                    | <ol> <li>2、在用户<br/>密码,</li> <li>※</li> <li>※</li> <l< td=""><td></td><td><ul> <li>             (對学校)新聞開始法学学前生学校主要総教授年時校开展             中名就和密码,用户名为工资长             引送家,请联系所在学院教办)         </li> <li>             "西河子大学族、浙江庆东,新原博 2030肢解中国 *         </li> <li>             "古河子大学族、浙江庆东,新原博 2030肢解中国 *         </li> <li>             "古河子大学族、浙江庆东,新原博 2030肢解中国 *         </li> <li>             (古河子大学族、浙江庆东,新原博 2030肢解中国 *         </li> <li>             (古河子大学族、浙江庆东,新原博 2030肢解中国 *         </li> <li>             (古河子大学族、浙江庆东,新原博 2000肢解中国 *         </li> <li>             (古河子大学族、浙江庆东,新原博 2000肢解中国 *         </li> <li>             (古河子大学族、浙江庆东,新原博 2000肢解中国 *         </li> <li>             (古河子大学族、新史主教、新史主教、大学府協者社 日命         </li> <li>             (古河王大学教、新史主教、新史主教、大学府協者社、日命         </li> <li>             (古河王大学家、中国の総教学育中国版者大学和主教会         </li> <li>             (古福平福和学家主人受到中省大学教主、         </li> <li>             (古福平福和学家主人受到日本学校主教学和上的学校用版商         </li> <li>             (古福平福和学家主人受到日本学校主教教社         </li> <li>             (古福平福和学校主人学知道中国主教学中自主教育研究         </li> <li>             (古福平福和学校主人学校        </li> <li>             (古福平福和学教主人学校        </li> <li>             (古福平福和学者、         </li> <li>             (古福平福和学者、         </li> <li>             (古福平福和学者       )         </li> <li>             (古福平福和学者       )         </li> <li>             (古福和学者       )         </li> <li>             (古福和学校主人学校会社会社会社会社会社会社会社会社会社会社会社会社会社会社会社会社会社会社会社</li></ul></td><td>11-18<br/>11-18<br/>子,初始<br/>《 络教<br/>· · · · · · · · · · · · · · · · · · ·</td><td></td><td><b>黄</b>的<br/>★</td></l<></ol>                                                                                                    |                                                                                                    | <ul> <li>             (對学校)新聞開始法学学前生学校主要総教授年時校开展             中名就和密码,用户名为工资长             引送家,请联系所在学院教办)         </li> <li>             "西河子大学族、浙江庆东,新原博 2030肢解中国 *         </li> <li>             "古河子大学族、浙江庆东,新原博 2030肢解中国 *         </li> <li>             "古河子大学族、浙江庆东,新原博 2030肢解中国 *         </li> <li>             (古河子大学族、浙江庆东,新原博 2030肢解中国 *         </li> <li>             (古河子大学族、浙江庆东,新原博 2030肢解中国 *         </li> <li>             (古河子大学族、浙江庆东,新原博 2000肢解中国 *         </li> <li>             (古河子大学族、浙江庆东,新原博 2000肢解中国 *         </li> <li>             (古河子大学族、浙江庆东,新原博 2000肢解中国 *         </li> <li>             (古河子大学族、新史主教、新史主教、大学府協者社 日命         </li> <li>             (古河王大学教、新史主教、新史主教、大学府協者社、日命         </li> <li>             (古河王大学家、中国の総教学育中国版者大学和主教会         </li> <li>             (古福平福和学家主人受到中省大学教主、         </li> <li>             (古福平福和学家主人受到日本学校主教学和上的学校用版商         </li> <li>             (古福平福和学家主人受到日本学校主教教社         </li> <li>             (古福平福和学校主人学知道中国主教学中自主教育研究         </li> <li>             (古福平福和学校主人学校        </li> <li>             (古福平福和学教主人学校        </li> <li>             (古福平福和学者、         </li> <li>             (古福平福和学者、         </li> <li>             (古福平福和学者       )         </li> <li>             (古福平福和学者       )         </li> <li>             (古福和学者       )         </li> <li>             (古福和学校主人学校会社会社会社会社会社会社会社会社会社会社会社会社会社会社会社会社会社会社会社</li></ul>                                                                                                    | 11-18<br>11-18<br>子,初始<br>《 络教<br>· · · · · · · · · · · · · · · · · · ·                                                                                                     |                                                                                                    | <b>黄</b> 的<br>★      |
| ■ 直播大讲堂 ○ > 半台间介                                                                                                    | <ol> <li>2、在用户<br/>密码,</li> <li>※</li> <li>※</li> <l< td=""><td>中名和密码处输入用,<br/>然后点击登录。(密码<br/># 7.1<br/>○ http://eolshzu.edu.cn/eol/hu<br/># ○ http://eolshzu.edu.cn/eol/hu<br/># ○ ☆网址大全url ③毕业了, 你已 ④<br/>大学教务处 × ⓒ 欢迎进入网络教学4</td><td><ul> <li>(對等於) 新潮雨范大学高乐学神圣条学教得年转处开展</li> <li>中名就和密码,用户名为工资长</li> <li>马遗忘,请联系所在学院教办)</li> <li>omepage/common/</li> <li>中国感动 百河子大学教 《孔庆东,新浪博 〕2030肢解中国 》</li> <li>会词 《 立河子大学教 《 孔庆东,新浪博 〕2030肢解中国 》</li> <li>会词 ※ (*)</li> <li>第四 《 拉亞星 《 在教师 教学名称 大学网络星作 网络开</li> <li>》</li> <li>************************************</li></ul></td><td>11-18<br/>11-18<br/>子,初始<br/>《络教<br/>FM建程 明穴生</td><td></td><td></td></l<></ol>                                                                                                    | 中名和密码处输入用,<br>然后点击登录。(密码<br># 7.1<br>○ http://eolshzu.edu.cn/eol/hu<br># ○ http://eolshzu.edu.cn/eol/hu<br># ○ ☆网址大全url ③毕业了, 你已 ④<br>大学教务处 × ⓒ 欢迎进入网络教学4                                                                                                    | <ul> <li>(對等於) 新潮雨范大学高乐学神圣条学教得年转处开展</li> <li>中名就和密码,用户名为工资长</li> <li>马遗忘,请联系所在学院教办)</li> <li>omepage/common/</li> <li>中国感动 百河子大学教 《孔庆东,新浪博 〕2030肢解中国 》</li> <li>会词 《 立河子大学教 《 孔庆东,新浪博 〕2030肢解中国 》</li> <li>会词 ※ (*)</li> <li>第四 《 拉亞星 《 在教师 教学名称 大学网络星作 网络开</li> <li>》</li> <li>************************************</li></ul>                                                                                                    | 11-18<br>11-18<br>子,初始<br>《络教<br>FM建程 明穴生                                                                                                    |                                                                                                    |                      |
| ●     直播大讲堂     ●       ●     ●                                                                                                    | <ol> <li>2、在用户<br/>密码,</li> <li>※</li> <li>※</li> <l< td=""><td></td><td></td><td>11-18<br/>11-18<br/><b>子,初始</b><br/>: 器扩<br/>网络教<br/>: 翻灯</td><td></td><td><b>黄</b>的<br/>▼</td></l<></ol>                                                                                                    |                                                                                                    |                                                                                                    | 11-18<br>11-18<br><b>子,初始</b><br>: 器扩<br>网络教<br>: 翻灯                                                                                                    |                                                                                                    | <b>黄</b> 的<br>▼      |
| ※ 課程 資源 単 ペムペアへ オウオウオウオウオウオウオ 3 別 / 夜田 加利                                                                                                    | 2、在用户<br>密码,<br>300g全测题<br>・<br>@ (kg) ・<br>・<br>手刊以版<br>・<br>・<br>一<br>石可子                                                                                                    | 本の提供<br>中名和密码处输入用,<br>然后点击登录。(密存<br>篇7.1<br>● ● http://eol.shzu.edu.cn/eol/h<br>截天 ● 全网址大全.url ③ 毕业了,你已 ④<br>大学教务处 × ♥ 双迎进入网络教学经<br>文字教会处 × ♥ 双迎进入网络教学经<br>日子名 ♥ 1000<br>日子名 ♥ 1000<br>日子子名 ♥ 1000<br>日子名 ♥ 1000<br>日子名 ♥ 1000<br>日子名 ♥ 1000<br>日子名 ♥ 1000<br>日子名 ♥ 1000<br>日子名 ♥ 1000<br>日子名 ♥ 1000<br>日子名 ♥ 1000<br>日子名 ♥ 1000<br>日子名 ♥ 1000<br>日子名 ♥ 1000<br>日子<br>● ● ● ● ● ● ● ● ● ● ● ● ● ● ● ● ● ● ●                                                                                                     |                                                                                                    | 11-18<br>11-18<br><b>子,初始</b><br>:: 2855<br>(<br>林康夏 明文生                                                                                                    | ま习支教网站     密码为老师登录成约     * 文件 重看 収慮 工具 帮助     E ● ▼                                                                                                    |                      |
| き 生台間介                                                                                                    | <ol> <li>2、在用户<br/>密码,然</li> <li>300g全测题</li> <li>④ () () () () () () () () () () () () ()</li></ol>                                                                                                    | 本の設計でです。<br>本の設計ででの<br>本のののの<br>本ののでの<br>本ののでの<br>本のでの<br>本ののでの<br>本のでの<br>本ののでの<br>本のでの<br>本のでの | - (對等於) 新潮雨流大学高乐学特定基金经粉得年初的开幕     中名就和密码,用户名为工资气     马遗忘,请联系所在学院教办)                                                                                                    | 11-18<br>11-18<br><b>子,初始</b><br>:: 2855<br>: 2855<br>:  | ま习支教网站     密码为老师登录成约     * 文件 重考 収慮 I具 帮助     C ● ● ● ② 点 点此搜索     R ● 360始票王 ⋒帮5淘—帮5 ● 网银     S ◆ 分 ← 6     C ● ● ○ ○ ○ ○ ○ ○ ○ ○ ○ ○ ○ ○ ○ ○ ○                                                                                                    |                      |
| ●         直播大讲堂         ●           適         数学资源中心         ●           方面子大学网络哲学平台县由富华大学研发,针对批校教学教务信号                                                                                                    | <ol> <li>2、在用户<br/>密码,然</li> <li>360g全测照</li> <li>④ ② ●</li> <li>● ◎ ◎ @ @ @ @ @ @ @ @ @ @ @ @ @ @ @ @ @</li></ol>                                                                                                    | 本<br>中<br>名和密码处输入用,<br>然后点击登录。(密存<br>二<br>1<br>1<br>1<br>1<br>1<br>1<br>1<br>1<br>1<br>1<br>1<br>1<br>1                                                                                                    | <ul> <li>             (對学校) 新羅爾德法学等高乐学校主要建設得得成的开展             中名就和密码,用户名为工资气             ·通齿忘,请联系所在学院教办)         </li> <li>             ·西南四月(一日本今次、登代)         </li> <li>             ·西南四月(一日本今次)             ··西南山南山南山南山南山南山南山南山南山南山南山南山南山南山南山南山南山南山南</li></ul>                                                                                                    | 11-18       11-18       11-18       11-18       11-18       11-18       11-18       11-18       11-18       11-18       11-18       11-18       11-18       11-18       11-18       11-18       11-18       11-18       11-18       11-18       11-18       11-18       11-18       11-18       11-18       11-18       11-18       11-18       11-18       11-18       11-18       11-18       11-18       11-18       11-18       11-18       11-18       11-18       11-18       11-18       11-18       11-18       11-18       11-18       11-18       11-18       11-18       11-18       11-18       11-18       11-18       11-18       11-18       11-18       11-18       11-18       11-18       11-18       11-18       11-18    <                                                                                                    |                                                                                                    |                      |

3、 点击进入

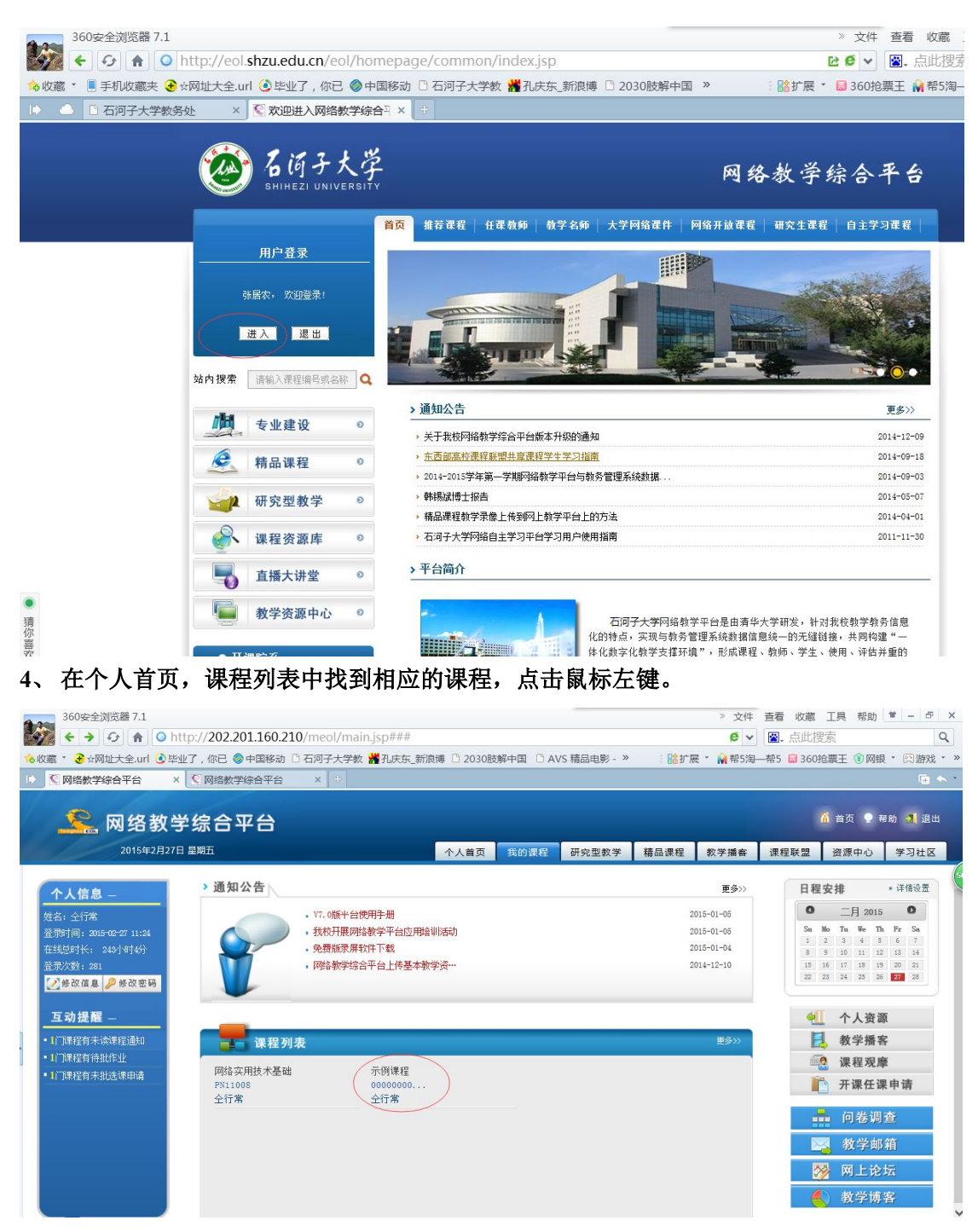

5、点击右上侧的课程建设。

| 360安全演員36番7.1                  | tp:// <b>202.201.160.210</b> /meol/jpk/course/blended_module/index.jsp?courseId=23165 |                            | 6 帝朝 = へ             |
|--------------------------------|---------------------------------------------------------------------------------------|----------------------------|----------------------|
| 📏收藏 * €☆网址大全.url 🧕             | 毕业了,你已 ◎中国移动 □ 石河子大学教 <mark>#</mark> 孔庆东_新浪博 □ 2030肢解中国 □ AVS 精品电影 - »                | : 👫 扩展 🐐 🖬 帮5淘—帮5 🔛 360抢票于 | E ⑧ 网银 ▼ 四 游戏 ▼ ≫    |
| ▶ ♥ 网络教学综合平台                   | × ▼ 网络教学综合平台 × +                                                                      |                            | 🕞 🛧 *                |
| <b>风络教</b><br><sup>当前课程:</sup> | 【学综合平台<br><sub>示例程</sub>                                                              | 课程管理 教学资源 教学活动 【课          | 帮助 ▲ 关闭<br>程建设) 课程预览 |
| ▶ 课程介绍                         | ◎ 通知公告                                                                                |                            | 5                    |
| ▶ 教学大纲                         |                                                                                       |                            |                      |
| ▶ 教学日历                         | 通知标题                                                                                  | 发布时间                       | 发布人                  |
| <ul> <li>教师信息</li> </ul>       | 欢迎大家学习该门课程                                                                            | 2015-02-26 19:37:22        | 全行常                  |
| <ul> <li>連程通知</li> </ul>       | 同学们,新学期开始了!                                                                           | 2015-02-26 19:35:57        | 全行常                  |
| > 选课学生管理                       | 共2条记录 〔首页〕〔尾页〕 跳至第Ⅰ▼ 页                                                                |                            |                      |
| ▶ 任课教师管理                       | 说 🛛 🔪 浏览过显示为黑色,朱浏览为红色:                                                                |                            |                      |
| ▶ 权限管理                         |                                                                                       |                            |                      |
| 元数据管理                          |                                                                                       |                            |                      |
| ▶ 课程间共享                        |                                                                                       |                            |                      |
| ▶ 模板选择                         |                                                                                       |                            |                      |

## 6、然后点击左上侧的栏目设置,再点击中部的展开全部栏目。

| 300安主/利奶品 7.1                 |                                                                                 |                                                     |                                                                                        |           |             | ×         | 宣有 収測     | 工具 常助     |                |
|-------------------------------|---------------------------------------------------------------------------------|-----------------------------------------------------|----------------------------------------------------------------------------------------|-----------|-------------|-----------|-----------|-----------|----------------|
| 💕 🗲 😏 🍙 🔾 htt                 | p:// <b>202.201.160.210</b> /meol/jpk/c                                         | ourse/blended_m                                     | odule/index.jsp                                                                        | courseId= | 16282###    | 6 🗸       | 🖀 点此想     | 螦         | Q              |
| 嬆收藏 * 🕃☆网址大全.url 🧕            | 毕业了,你已 🧇 中国移动 🗅 石河子大学                                                           | 教 🞽 孔庆东_新浪博                                         | 2030肢解中国                                                                               | C AVS 精品电 | 影 - 》 🕴 🔡 扩 | 展 🔹 🙀 帮5海 | —帮5 🔛 360 | )抢票王 🗊 网络 | 眼 、 🖾 游戏 、     |
| I 网络教学综合平台                    | × 🖸 网络教学综合平台 🛛 × 🛐 网                                                            | 的物学综合平台                                             | × 💽 网络教学综                                                                              | 合平台 >     | < +         |           |           |           |                |
| 🔔 网络教                         | 学综合平台                                                                           |                                                     |                                                                                        |           | _           |           |           | ٠         | 帮助 <u>利</u> 关闭 |
| 当前课程:                         | 网络实用技术基础                                                                        |                                                     |                                                                                        |           | 课程管理        | 教学资源      | 教学活动      | 课程建设      | 课程预览           |
| <ul> <li>         、</li></ul> | <ul> <li>・ 学习控制</li> <li>・ 不能控制 ○ 技技布时间控制 ○ 按任务</li> <li>・ 栏目设置</li> </ul>      | 点控制                                                 |                                                                                        |           |             |           |           |           |                |
| / 子习单元                        |                                                                                 |                                                     | 添加栏目                                                                                   | 目 应用栏目    | 1 槙 版       |           |           |           |                |
|                               | 栏目                                                                              | 名称                                                  | 添加栏                                                                                    | 目修改       | 状态          | 学习控制      | 删除        | 排序        | 内容设置           |
|                               | 🗌 🗀 濃程学习                                                                        |                                                     |                                                                                        |           | 正常          |           | *         | 1 🕢 🚾     |                |
| 1                             | 🗌 💭 教学资源                                                                        |                                                     |                                                                                        |           | 正常          |           | ×         | 1 🕢 🛃     |                |
| 1                             | 🗌 💭 学习单元                                                                        |                                                     |                                                                                        | -         | 正常          |           | ×         | • 🖲 🛃     | -              |
|                               | <ul> <li>(1) 栏目在"暂停"状况</li> <li>(2) 如果父栏目被暂停。</li> <li>(3) 有且只能有一个一彩</li> </ul> | 添加栏目<br>态下在预览和学生端将看不<br>则其子栏目也将被暂停。<br>级栏目可以设置为"控制器 | 应用栏目模版 ]<br>[]<br>[]<br>[]<br>[]<br>[]<br>[]<br>[]<br>[]<br>[]<br>[]<br>[]<br>[]<br>[] | 展开全部栏目    | 显示一级栏目      | 删除栏目      |           |           |                |

7、出现下图界面,如果没有课程计划、课程表、课程教案3个栏目,请添加这3个栏目。 初次建设该门网络课程,可以直接应有栏目模板---石河子大学栏目模板(该操作会删除已 有资料,请谨慎操作)。若已有上述3个栏目请转到10.

| 360安全浏览器 7.1<br>◆ ク 余 0 http<br>や 肉 * 0 http<br>◆ 肉 * 0 http<br>◆ 肉 * 0 http<br>◆ 肉 * 0 http<br>◆ 肉 * 0 http<br>◆ 肉 * 0 http<br>◆ 肉 * 0 http<br>◆ の * 0 http<br>◆ の * 0 http<br>◆ 0 http<br>◆ の * 0 http<br>◆ の * 0 http<br>◆ 0 http<br>◆ 0 http | p://202.201.160.210/me<br>毕业了,你已 參中国移动 🗅<br>× 🅄 网络数学综合平台                       | eol/jpk/course/blended_<br>石河子大学教 <mark>叢</mark> 孔庆东_新浪提<br>× 【 C 网络教学综合平台 | module/index.jsp?course<br><sup>1</sup> 2030肢解中国 ① AVS 精<br>× 【 【 网络教学综合平台 | Id=16282###<br>品电影 - 》 : 論扩<br>× 中 | » 文件<br>€ ▼<br>展 * M 帮5淘- | 查看 收藏<br>📓 - 点此捜<br>帮5 😡 360 | 工具 帮助<br>索<br>枪栗王 ⑧ 网翻 | ¥ - ♂ ×<br>Q<br>Q ジがえ、×<br>Q ● ◆ ● |
|----------------------------------------------------------------------------------------------------|--------------------------------------------------------------------------------|----------------------------------------------------------------------------|----------------------------------------------------------------------------|------------------------------------|---------------------------|------------------------------|------------------------|------------------------------------|
| <b>经。网络教</b>                                                                                                    | 学综合平台<br><sup>网络实用技术基础</sup>                                                   |                                                                            |                                                                            | 课程管理                               | 教学资源                      | 教学活动                         | ♥ ₹<br>课程建设            | 帮助 🚽 关闭<br>课程预览                    |
| <ul> <li>2 栏目设置</li> <li>&gt; 课程学习</li> <li>&gt; 数学资源</li> <li>&gt; 学习单元</li> </ul>                                                                                                    | <ul> <li>● 学习控制</li> <li>● 不強控制 ○ 按发布时间控制</li> <li>● 不健控制 ○ 按发布时间控制</li> </ul> | 1 〇 接任务直控制                                                                 | 添加栏目 应用:                                                                   | 兰目模版                               |                           |                              |                        |                                    |
|                                                                                                    |                                                                                | 栏目名称                                                                       | 添加栏目 修改                                                                    | 状态                                 | 学习控制                      | HDB R                        | 排序                     | 内容设置                               |
|                                                                                                    | 🔲 😂 课程学习                                                                       |                                                                            | •                                                                          | 正常                                 |                           | * •                          | <b>₽</b>               |                                    |
|                                                                                                    | □ 🖻 😁 基本信息                                                                     |                                                                            |                                                                            | 正 常                                |                           | * 🗈                          | <b>₽</b>               |                                    |
|                                                                                                    | 🗌 🔽 课程介绍                                                                       |                                                                            | •                                                                          | 正常                                 |                           | * 🕈                          | <b>₽</b>               |                                    |
|                                                                                                    |                                                                                |                                                                            | •                                                                          | 正常                                 |                           | * •                          | •                      |                                    |
|                                                                                                    | □ ↓ □ 教学日历                                                                     |                                                                            |                                                                            | 正常                                 |                           | * 🗈                          | •                      |                                    |
|                                                                                                    | □ 執师信息                                                                         |                                                                            | •                                                                          | 正常                                 |                           | × 💿                          | •                      |                                    |
|                                                                                                    | □ □ 课程通知                                                                       |                                                                            | •                                                                          | 正常                                 |                           | × •                          | •                      |                                    |
|                                                                                                    | □ □ □ 答疑讨论                                                                     |                                                                            | •                                                                          | 正常                                 |                           | × •                          | • •                    |                                    |
|                                                                                                    | □ □ 课程问卷                                                                       |                                                                            | •                                                                          | 正常                                 |                           | * 1                          | •                      |                                    |
|                                                                                                    | □ □ □ 学习笔记                                                                     |                                                                            | •                                                                          | 正常                                 |                           | * 1                          |                        |                                    |
|                                                                                                    | □ □ □ 研究型教学                                                                    |                                                                            |                                                                            | 正常                                 |                           | ₩ 1                          | 🛧 📑                    |                                    |

8、添加栏目:点击上图中的添加栏目,在弹出的窗口中选择上级栏目为基本信息,栏目名称输入课程计划,栏目类型选择单篇文章,然后点击确定按钮就可以了。类似的再添加 课程表、课程教案2个栏目。

| 🌌 🗲 छ 🏦 🤇                | http://202.201.160.210/meol/j        | jpk/course/blend | ed_module/index.js | p?courseId=16282 | 2### 🙋 🗸 🔯.              | 点此搜索          |
|--------------------------|--------------------------------------|------------------|--------------------|------------------|--------------------------|---------------|
| 🍐 收藏 🔹 🕃 ☆网址大全.ur        | 1 🕑 毕业了,你已 🥥 中国移动 🗅 石河               | 子大学教 🕌 孔庆东_新     | 很博 🗋 2030肢解中国      | AVS 精品电影 - 》     | : 👫 扩展 🔹 🗌 帮5淘—帮5        | 😡 360抢票王 🛞 网络 |
| I 网络教学综合平台               | × 💽 网络教学综合平台 🛛 🗙                     | 🤇 网络教学综合平台       | 2 🗙 🔀 网络教学组        | 余合平台 × +         |                          |               |
|                          |                                      |                  |                    |                  |                          |               |
| 🔰 💒 网络                   | 教学综合平台                               | 🧧 栏目模板 - 360g    | 全浏览器 7.1           |                  |                          | – 🗆 X         |
| 当前谓                      | 程:网络实用技术基础                           | http://202.20    | 01.160.210/meol/jp | k/course/column/ | course_column_add.jsp?co | ourseId=16282 |
|                          |                                      |                  |                    |                  |                          |               |
| 🔝 栏目设置                   | ◎ 学习控制                               | 选择上级栏目           | 基本信息               | ~                |                          |               |
| ▶ 课程学习                   |                                      | 输入栏目名称           | 课程计划               |                  |                          |               |
| ▶ 教学资源                   | <ul> <li>不做控制 〇 按友布时间控制 〇</li> </ul> | 选择栏目类型           | 単篇文章 ✔             |                  |                          |               |
| <ul> <li>学习单元</li> </ul> | 0 栏目设置                               |                  |                    |                  | ~                        |               |
|                          |                                      | 输入栏目说明           |                    |                  | ~                        |               |
|                          |                                      |                  |                    | $\bigcap$        |                          |               |
|                          |                                      | -                |                    | 确定关闭             |                          |               |
|                          |                                      | -                |                    |                  |                          |               |
|                          |                                      |                  |                    |                  |                          |               |
|                          |                                      | -                |                    |                  |                          |               |
|                          |                                      |                  |                    |                  |                          |               |
|                          |                                      |                  |                    |                  |                          |               |
|                          |                                      | -                |                    |                  |                          | -             |
|                          | □ 管疑讨论                               |                  |                    |                  |                          |               |
|                          |                                      | L                |                    |                  | T # ¥                    |               |

然后通过排序按钮可以调整栏目顺序。

| 360安全浏览器 7.1           |                                           |                        |            |            | 》 文件    | 查看    | 收藏 工具 帮助   | * - 5 ×      |
|------------------------|-------------------------------------------|------------------------|------------|------------|---------|-------|------------|--------------|
| 💕 🗲 😏 🏦 🔾 http         | o://202.201.160.210/meol/jpk/course/blenc | led_module/index.jsp?c | ourseId=23 | 3165###    | 6 ~     | 🛛 🦷   | 此搜索        | Q            |
| 🔞 收藏 🔹 🕃 ☆网址大全.url 🕑 与 | 些业了,你已 🧇 中国移动 🗅 石河子大学教 🕌 孔庆东 🛔            | 新浪博 🗋 2030肢解中国 📑 🖌     | AVS 精品电影   | - » : 🔡 扩展 | - 🕅 帮5演 | 一帮5 🔛 | 360抢票王 🛞 网 | 银 · 🖾 游戏 · : |
| 〇 〇 网络教学综合平台           | × 💽 网络教学综合平台 🛛 × 💽 网络教学综合平台               | 台 × 🏹 网络教学综合 🛾         | Z台 X       | 🔇 网络教学综合平  | 台 ×     |       |            | 🕞 🐟 1        |
| 🤽 网络教                  | 学综合平台                                     |                        |            |            |         |       |            | 帮助 💐 关闭      |
| 当前课程:示                 | 例课程                                       |                        |            | 课程管理       | 教学资源    | 教学清   | f动 课程建设    | 课程预览         |
| 🗔 栏目设置                 | 栏目名称                                      | 添加栏目                   | 修改         | 状态         | 学习控制    | 删除    | 排序         | 内容设置         |
| ▶ 课程学习                 | □ 🔤 课程学习     □                            |                        |            | 正常         |         | ×     | 🕐 🕢 🚾      |              |
|                        |                                           |                        | -          | 正常         |         | ×     | 1 🕢 🛃      | -            |
|                        | □ 课程计划                                    |                        | -          | 正常         |         | ×     | 1 🛃 🛃      |              |
|                        | □ 课程表                                     |                        | -          | 正常         |         | ×     | 1 🕢 🛃      |              |
|                        |                                           |                        |            | 正常         |         | ×     | 🕐 🖲 🔜      |              |
|                        | □ 课程介绍                                    |                        |            | 正常         |         | ×     | 1 🕢 🛃      |              |
|                        | □ 執学日历                                    |                        |            | 正常         |         | ×     | 🕐 🕢 🛃      |              |
|                        | □ 课程教案                                    |                        | 7          | 正常         |         | ×     | 🗈 🕢 🔜      |              |
| L                      | □ ↓ ♀ 教师信息                                |                        |            | 正常         |         | ×     | 🕐 🕢 🛃      |              |
|                        | □ □ 课程通知                                  |                        |            | 正常         |         | ×     | 🕐 🕢 🔜      |              |
|                        | □ □ 管疑讨论                                  |                        |            | 正常         |         | ×     | 🕐 🖲 🛃      |              |
|                        | □ 帰程问卷                                    |                        | -          | 正常         |         | ×     | 1 🕢 🛃      |              |
|                        | □ □ □ 学习笔记                                |                        | -          | 正常         |         | ×     | 🕈 🕢 🌄      |              |
|                        | □ □ 研究型教学                                 |                        | -          | 正常         |         | ×     | 🕈 🕢 🚘      |              |
|                        | □ □ 课程作业                                  |                        |            | 正常         |         | ×     | 1 🕢 🚾      |              |
|                        |                                           | -                      |            | 正 堂        |         | ×     | r 🗊 🚾      |              |

10、 信息上传:(下面以课程计划栏目为例,其他栏目类似)到课程建设页面,点击左侧的课程学习—》基本信息—》课程计划,右侧回出现一个编辑器,录入标题,然后就可以把已有的电子文档复制粘贴过来了,也可以直接编辑。然后确定即可完成。课表可以直接在网络教学平台查询,然后复制粘贴过来。

|                                                           | 27   |
|-----------------------------------------------------------|------|
|                                                           | au   |
| 当前读程 內容法用於不動成                                             | 5    |
| □ 栏目设置 ^ o 课程计划                                           |      |
| ▶ 課程学习                                                    |      |
| 基本信息                                                      | - 50 |
| 课程计划 标题 课程计划                                              |      |
| 课程介绍 内音编辑                                                 |      |
| 教学大纲                                                      |      |
| 教学日历 府立 で 音通 で 字弦 で 太小で                                   |      |
|                                                           |      |
|                                                           |      |
| 漢程教室                                                      | 11   |
| 课程通知 0000x87821 42                                        |      |
| 答疑讨论                                                      |      |
| 课程问题                                                      |      |
| 学习笔记                                                      |      |
| 研究型数学                                                     |      |
| 课程作业                                                      | 1    |
| 就翻读器库 body p body p の の の の の の の の の の の の の の の の の の の | 44   |
| 在线测试 通                                                    |      |
| 常见问题 · · · · · · · · · · · · · · · · · · ·                |      |